性能分析和调优 吴成井 2025-03-03 发表

## 如何更换exadata硬盘

#### 解决方法

问题描述

Exadata Storage software has a complete set of automated operations for hard disk

maintenance, when a hard disk has failed or has been flagged as a problematic disk. But there are sit uations where a hard disk has to be removed proactively from the configuration.

In the CellCLI ALTER PHYSICALDISK command, the DROP FOR REPLACEMENT option check s if a normal functioning hard disk can be removed safely without the risk of data loss. However, after the execution of the command, the grid disks on the hard disk are inactivated on the storage cell and set to offline in the Oracle ASM disk groups.

To reduce the risk of having a disk group without full redundancy and proactively replace a hard d isk, follow this procedure:

### 1. Identify the LUN, cell disk, and grid disk associated with the hard disk.

Use a command similar to the following where, X:Y identifies the hard disk name of the drive you are replacing.

# cellcli -e "list diskmap" | grep 'X:Y'

The output should be similar to the following:

20:5 KEBTDJ 5 normal 559G

CD\_05\_exaceladm01 /dev/sdf

"DATAC1\_CD\_05\_exaceladm01, DBFS\_DG\_CD\_05\_exaceladm01,

RECOC1\_CD\_05\_exaceladm01"

To get the LUN, issue a command similar to the following:

CellCLI> list lun where deviceName='/dev/sdf/'

0\_5 0\_5 normal

## 2、Drop the disk.

2.1. If you are using at least Oracle Exadata System Software release 21.2.0, use the following c ommand to drop the physical disk while maintaining redundancy:

CellCLI> alter physicaldisk X:Y drop for replacement maintain redundancy Wait for the operation to complete before continuing.

2.2 If you are using an Oracle Exadata System Software release before 21.2.0, do the following:

- Drop the affected grid disks from the Oracle ASM disk groups in normal mode. SQL> ALTER DISKGROUP diskgroup\_name DROP DISK asm\_disk\_name;
- 2) Wait for the ASM rebalance operation to complete before continuing.
- Drop the physical disk.Use a command similar to the following where, X:Y identifies the hard disk name of the drive you are replacing.
  CellCLI> alter physicaldisk X:Y drop for replacement

# 3、Ensure that the blue OK to Remove LED on the disk is lit before removing the disk.

4、 Replace the new hard disk.

#### 5. Verify the LUN, cell disk and grid disk associated with the hard disk were created.

CellCLI> list lun lun\_name CellCLI> list celldisk where lun=lun\_name CellCLI> list griddisk where celldisk=celldisk\_name

#### 6. Verify the grid disk was added to the Oracle ASM disk groups.

The following query should return no rows.

SQL> SELECT path,header\_status FROM v\$asm\_disk WHERE group\_number=0; The following query shows whether all the failure groups have the same number of disks: SQL> SELECT group\_number, failgroup, mode\_status, count(\*) FROM v\$asm\_disk GROUP BY group\_number, failgroup, mode\_status;